Here are the instructions for using the 2025 online registration system. Please read these carefully.

We are using TeamPass in 2025 so please use <u>https://app.teampass.com/PAWest/</u>

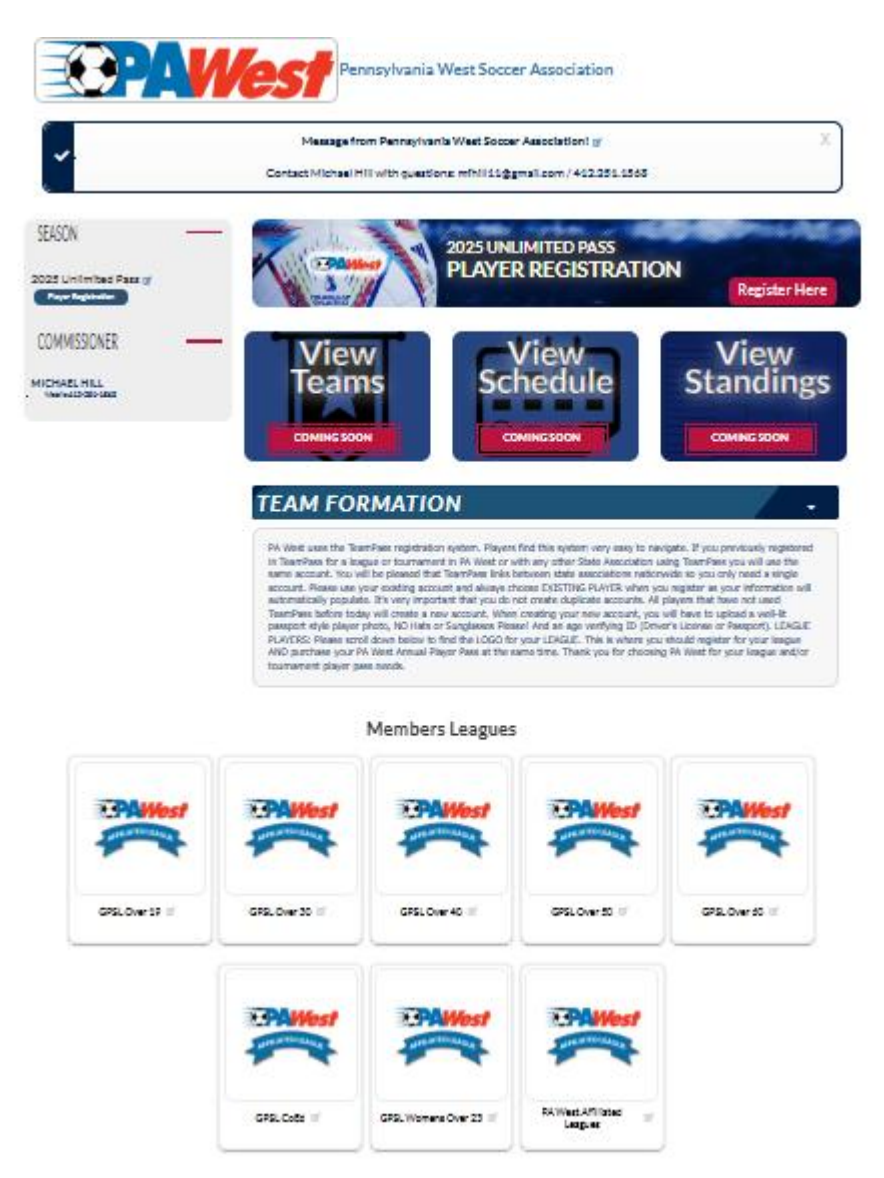

We are certain you will find this system easy to navigate and register and administer leagues but reach out if you need more help or have any corrections to these instructions.

# **Registration – Teams/Players**

Separate instructions are available for Team Managers, Players and Free Agents. Please refer your teams, players and free agents to that document which is available in PDF format.

### Commissioners

The 2025 League Commissioners have been assigned to their League(s) in TeamPass using the email address the league currently has. Go to <u>https://app.teampass.com/PAWest/</u> and log in or create an account using that email address and when you sign in you should have access to your League with Administrative functions and also to any teams you may be assigned as manager on in TeamPass.

League specific pages can be accessed from the PAWest page or directly as in the case of GPSL O-30 League using <u>https://app.teampass.com/PAWest/GPSLO30/</u> for accessing Teams, Schedules or Standings.

Once logged in you will see your name in the upper right corner. This gives you access to a set of TeamPass back end functions depending on your role in the system by clicking on your name.

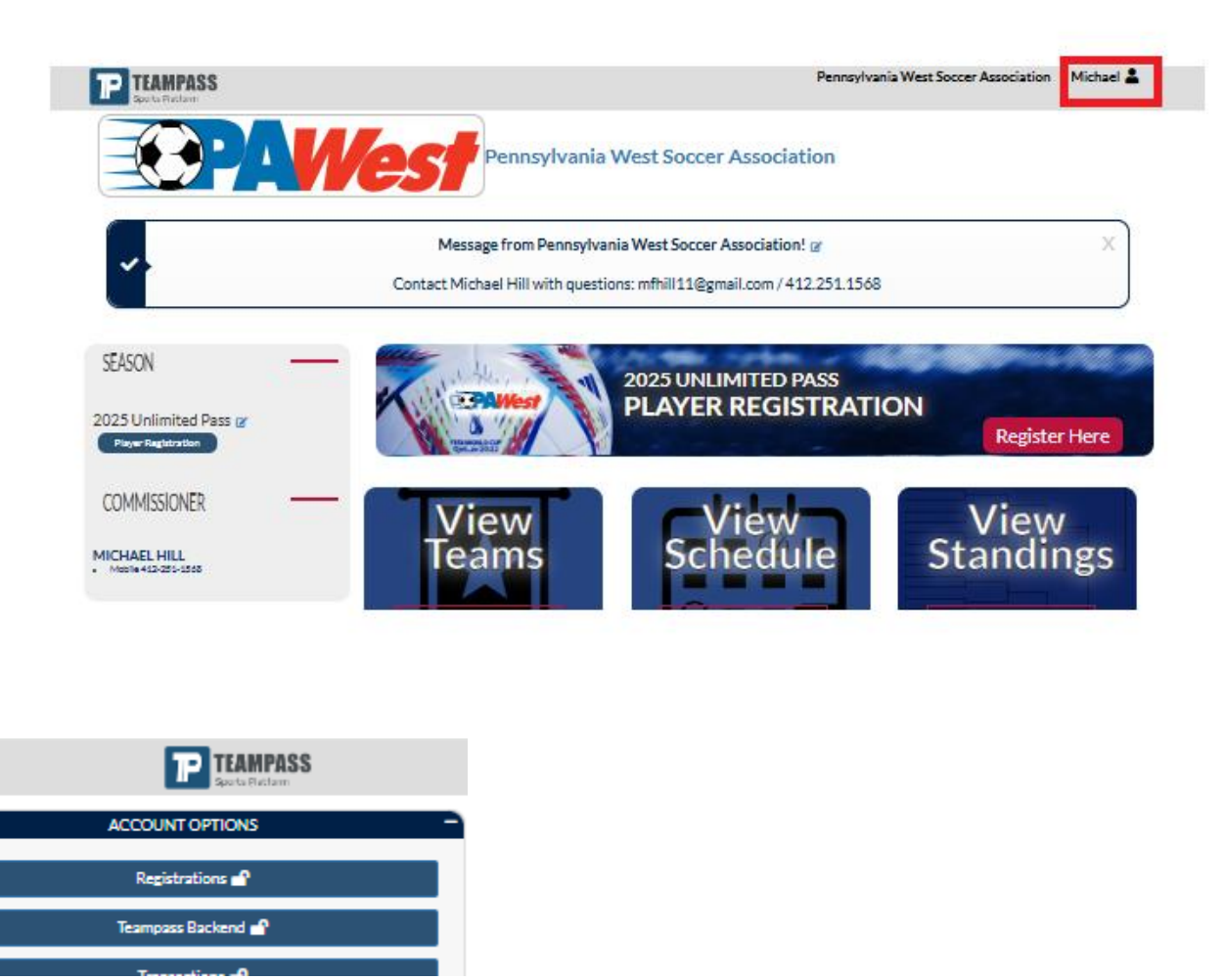

### **Commissioner – Creating and Updating Team Managers**

To create a new team you will first need to create staff/manager accounts for each manager or assistant manager of the new team using the Teampass Backend menu option

Selecting the TeamPass tab and then the Team Staff 2.0 you will see the current team managers/staff. You can further search for specific existing managers using the Search fields on the right side of the screen. If the manager does not already exist you can create a new manager by clicking on the New icon which is highlighted with yellow below.

| http                                                | c://app.feampacc.com - 8tz | m20                 |                          |                            |                      |                               |                      |                    |                                      |                                   | B         | fome My Account |
|-----------------------------------------------------|----------------------------|---------------------|--------------------------|----------------------------|----------------------|-------------------------------|----------------------|--------------------|--------------------------------------|-----------------------------------|-----------|-----------------|
| Content Center Commerce Center TeamPass Sponsorable |                            |                     |                          |                            |                      |                               |                      |                    |                                      |                                   |           |                 |
| Divisio                                             | n   Location   Seasor      | Team Staff 2.0 Team | New Players   League Set | tings   Games   Field   FA | Q   Skill Level   Co | inference   Game Official   / | Answers   Promo Code | Suspension   Stats |                                      |                                   |           |                 |
| D                                                   |                            |                     |                          |                            |                      |                               |                      |                    | Search for Smith by                  | LastName V and Search for Over 19 | by League | search          |
|                                                     | id 🗠 🚽 Date Star           |                     | LastName ··              | · Email ·                  | - Userid -           | ·· League ··                  | ·· Season ··         | Divisions          |                                      | eta-a-data                        | 11        |                 |
| EDTI                                                | 90581 2025-01-25 11:03     | 27.833 Alax         | Schaffer                 | schaffer.alex1@omail.com   | 2293282              | GPSL Over 30                  |                      |                    | Harmar SC   Caotain   Over 30   2025 | No                                | 2         | 2               |
|                                                     |                            |                     |                          |                            |                      |                               |                      |                    |                                      |                                   |           |                 |

Provide the information needed for the manager and select the check boxes below to ensure that the manager is Live and has the required access for rostering. Make sure email addresses are entered accurately so manager is associated with his team at login.

| Staff Member Email                                               |                    |
|------------------------------------------------------------------|--------------------|
| Read they use in logic with                                      |                    |
| Access only granted ander Divingin                               |                    |
| First Name                                                       |                    |
| For enterene only                                                |                    |
| Displayed Instrume is pulled how and 's account info             |                    |
| Last Name                                                        |                    |
| For otherwar only                                                |                    |
| Diplayed last same is pulled how any's account info              |                    |
| Address1                                                         |                    |
|                                                                  |                    |
| Address2                                                         |                    |
| OV.                                                              |                    |
|                                                                  |                    |
| State                                                            |                    |
| 70                                                               |                    |
|                                                                  |                    |
| Staff Member Phone                                               |                    |
| Fas orderesar andy                                               |                    |
| Diployed phone marker is pulled hore over's account into         |                    |
| Rotter Admir                                                     |                    |
| Can see and relationships for all instead                        |                    |
| Score Admin                                                      |                    |
| Canver and reter source for all insers.                          |                    |
| Stat Admin                                                       |                    |
| Can see and entryledit statistics for all players on all insers. |                    |
| Discipline Admin                                                 |                    |
| Can see and entrybuilt discipline for all players on all incom-  |                    |
| Debicer                                                          |                    |
| For enternance only                                              |                    |
| (commissioner record larging)                                    |                    |
| League                                                           | 600 Awr 19         |
|                                                                  |                    |
| 20020                                                            | GPS, Ovw 19 - 2025 |
| Live                                                             |                    |
| Maley, available in he assigned in a learn                       |                    |
| loan as holded if sail menter is rai after                       |                    |
| This Staff Member Can See Roandal Data                           |                    |
| This Staff Member Can See Player Waivers                         |                    |
| Can nine-signed assister, hore order page                        |                    |
| Manual Background Check Approval Date                            | ma láthasa 😁       |
| Losi date of power/hadigeneral sheek if we external in TransPos- | and and Milk [7]   |
| Ragged                                                           |                    |
| Notes                                                            |                    |
| The commission reconfidencies and                                |                    |
| (Males)                                                          |                    |
|                                                                  |                    |
|                                                                  | 1                  |
|                                                                  |                    |
| Shirt Sze                                                        |                    |
| bengate out at low open                                          |                    |
| Delete daff næmber                                               |                    |
|                                                                  |                    |

# When completed click Finished

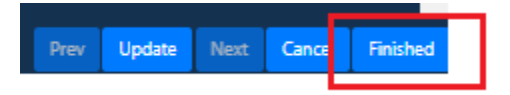

You may also find and update information for an existing manager using the Team Staff 2.0 tab.

# **Commissioner – Creating and Updating Teams**

Selecting the TeamPass tab and then the Team tab you will see the current teams. You can further search for specific existing teams using the Search fields on the right side of the screen. If the team does not already exist you can create a new team by clicking on the New icon which is highlighted with yellow below.

| https://app.teampass.com - Team                                                                                                    | Home My Account                                                       |
|----------------------------------------------------------------------------------------------------|-----------------------------------------------------------------------|
| Content Center Commerce Center TeamPass Sponsorship                                                                                                   |                                                                       |
| Division   Location   Season   Team Staff 2.0   Team   New Players   League Settings   Games   Field   FAQ   Skill Level   Conference   Game Official | Answers   Promo Code   Suspension   Stats                             |
| D Search for Over 19                                                                                                    | by League V and Search for 2025 by Season V search                    |
| ∧ ID ∧ ⇔ Division ∞ → Conf ∞ → Skill ∞ → Club ∞ → ⊤Team ∞ → League ∞ → Season ∞ → Owner 1 ∞ → Owner 2 ∞ → Own                                         | er 3 ····· Owner 4 ····· Players ···· Live ···· Other ID ····· Fee ·· |
| 2019 05424 Open Koustope West Due Deuser CDEL Over 10 2025 Erick Mahehardean                                                                          | 22 🗾 60.00                                                            |

Provide the information needed for the team and select the check boxes below to ensure that the manager is Live and has the required access for rostering

| TeamPass Team                |                                               |   |  |  |  |  |  |
|------------------------------|-----------------------------------------------|---|--|--|--|--|--|
| Uniform/Sponsor Team Name    | Please Select                                 | ` |  |  |  |  |  |
| Team Name                    | Dur New Team                                  |   |  |  |  |  |  |
| Club                         | Please Select                                 | ` |  |  |  |  |  |
| Division                     | GPSL Over 19 - Open                           | • |  |  |  |  |  |
| Conference                   | Please Select                                 | ` |  |  |  |  |  |
| Skill Level                  | GPSL Over 19 - Premier                        | • |  |  |  |  |  |
| Season                       | GPSL Over 19 - 2025                           | ` |  |  |  |  |  |
| Colors                       |                                               |   |  |  |  |  |  |
| Live                         |                                               |   |  |  |  |  |  |
| Lock Roster                  |                                               |   |  |  |  |  |  |
| Bonus Points                 |                                               |   |  |  |  |  |  |
| Bonus Points Notes           |                                               |   |  |  |  |  |  |
| Staff Member 1 - Name        | Andrew Stefanick2024 - aostefanick@icloud.com | ` |  |  |  |  |  |
| Staff Member 1 - Role        | Manader                                       | • |  |  |  |  |  |
| Staff Member 2 - Name        | Michael Hill mfhill11@amail.com               | ` |  |  |  |  |  |
| Staff Member 2 - Role        | Head Coach                                    | • |  |  |  |  |  |
| Staff Member 3 - Name        | Please Select                                 |   |  |  |  |  |  |
| Staff Member 3 - Role        | Head Coach                                    | ` |  |  |  |  |  |
| Staff Member 4 - Name        | Please Select                                 | ` |  |  |  |  |  |
| Staff Member 4 - Role        | Head Coach                                    | ` |  |  |  |  |  |
| Staff Member 5 - Name        | Please Select                                 | • |  |  |  |  |  |
| Staff Member 5 - Role        | Head Coach                                    | • |  |  |  |  |  |
| Hidden Staff Member 6 - Name | Please Select                                 | ` |  |  |  |  |  |

# When completed click Finished

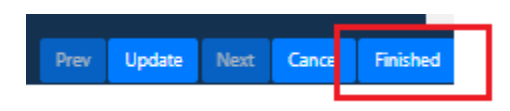

You may also find and update information for an existing Team using the Team tab.